<u>コンパスのフィールドマップで登山計画作成する</u>

※ 事前にコンパスへのユーザー登録をしておいてください。

 コンパスのトップ画面のマップで任意の山名を入力し、県選択で県名を選択して 【検索】ボタンを押す (例) 群馬県 谷川岳

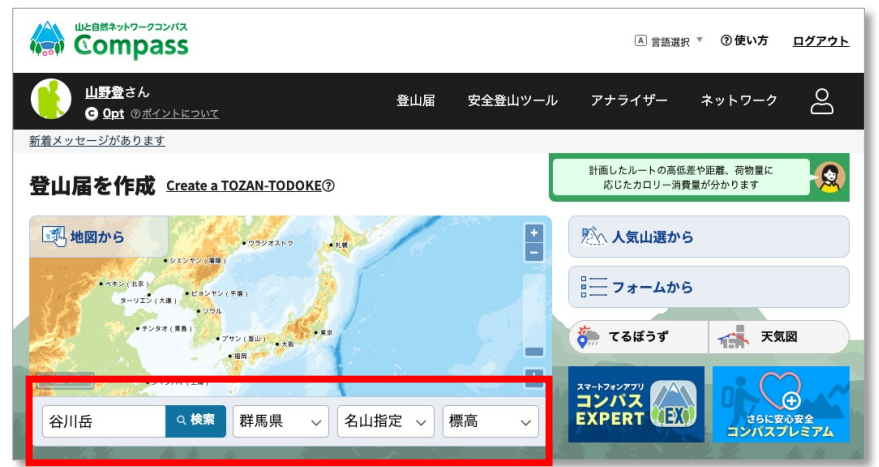

2 検索に該当する谷川岳の山名とピンが表示されるので、該当の山のピンをクリックする

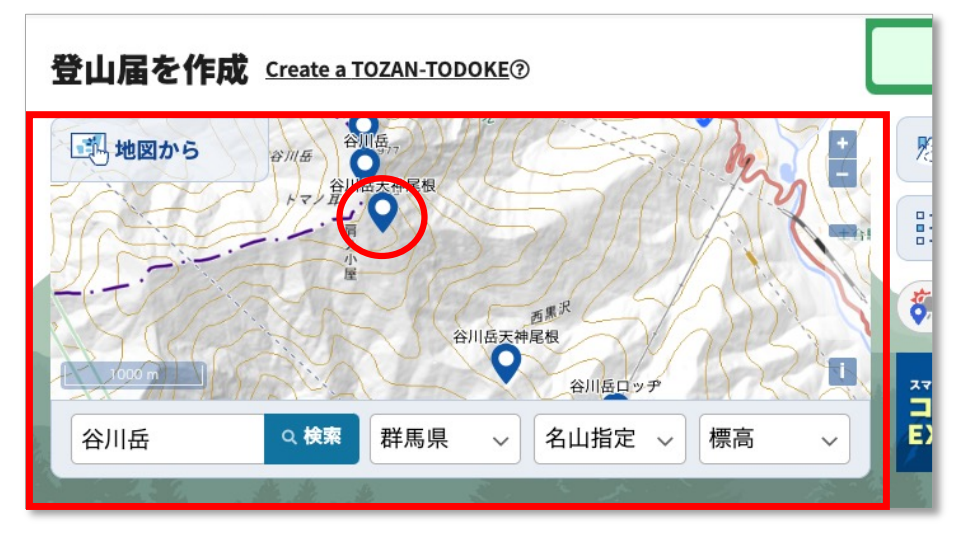

3 マップ画面に遷移するので、地図に表示された黄色い点や地点アイコンをクリックして 「入山地」を決め、ルート順に地点・地点を繋いで登山ルートを作成する。(赤い線は一般ルート)

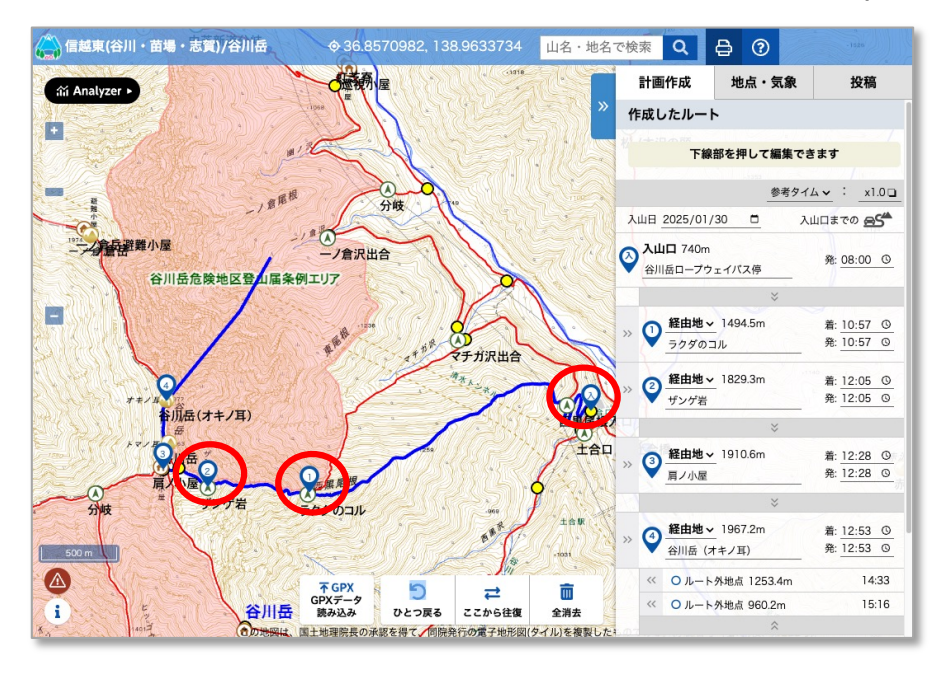

4 地点や一般ルートが設定されていない『バリエーションルート』を作成する場合は、マップ上の任意の 場所をクリックして経由地点を作りルートを繋げる

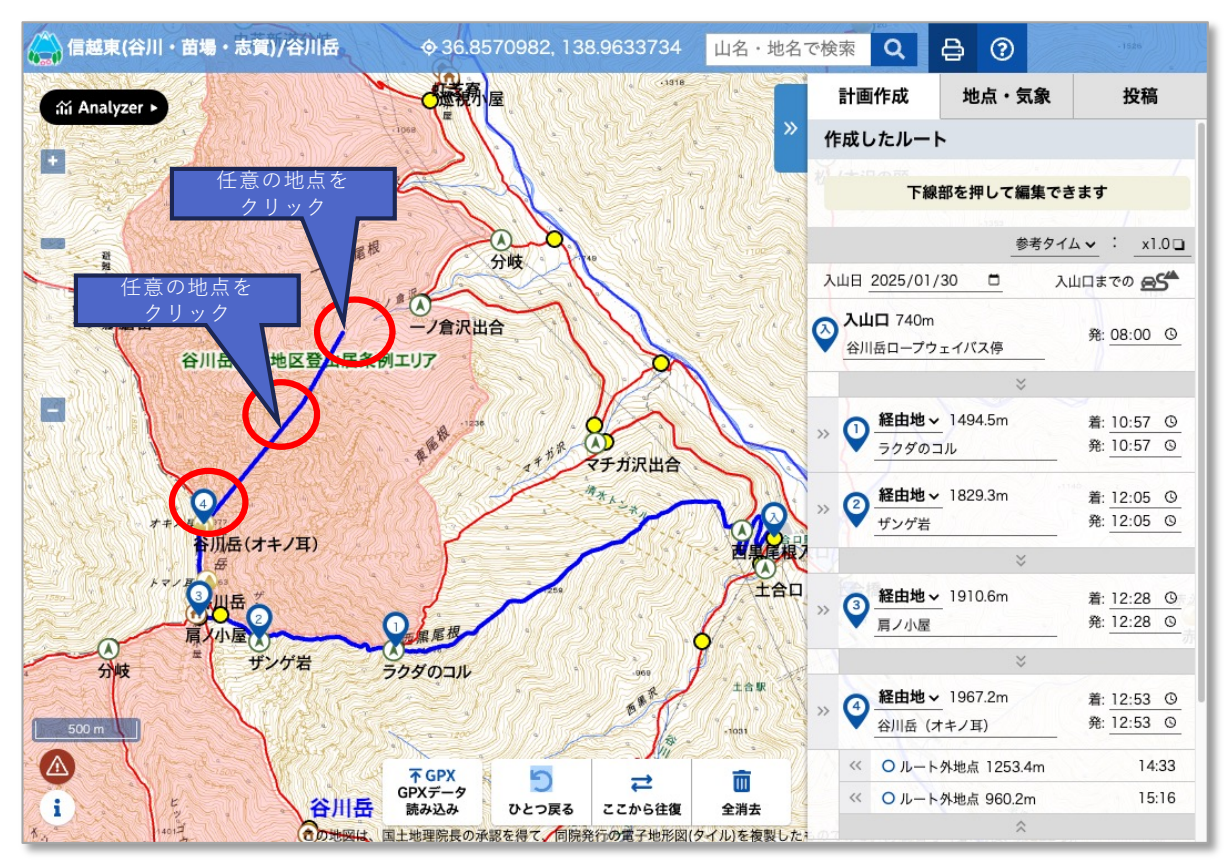

5 入山地点(入山口)から、下山地点(下山口)までを指定し一連の山行ルートを作成する 山行ルートが完成したら、『計画作成』ボタンを押して、計画の詳細入力へ遷移する

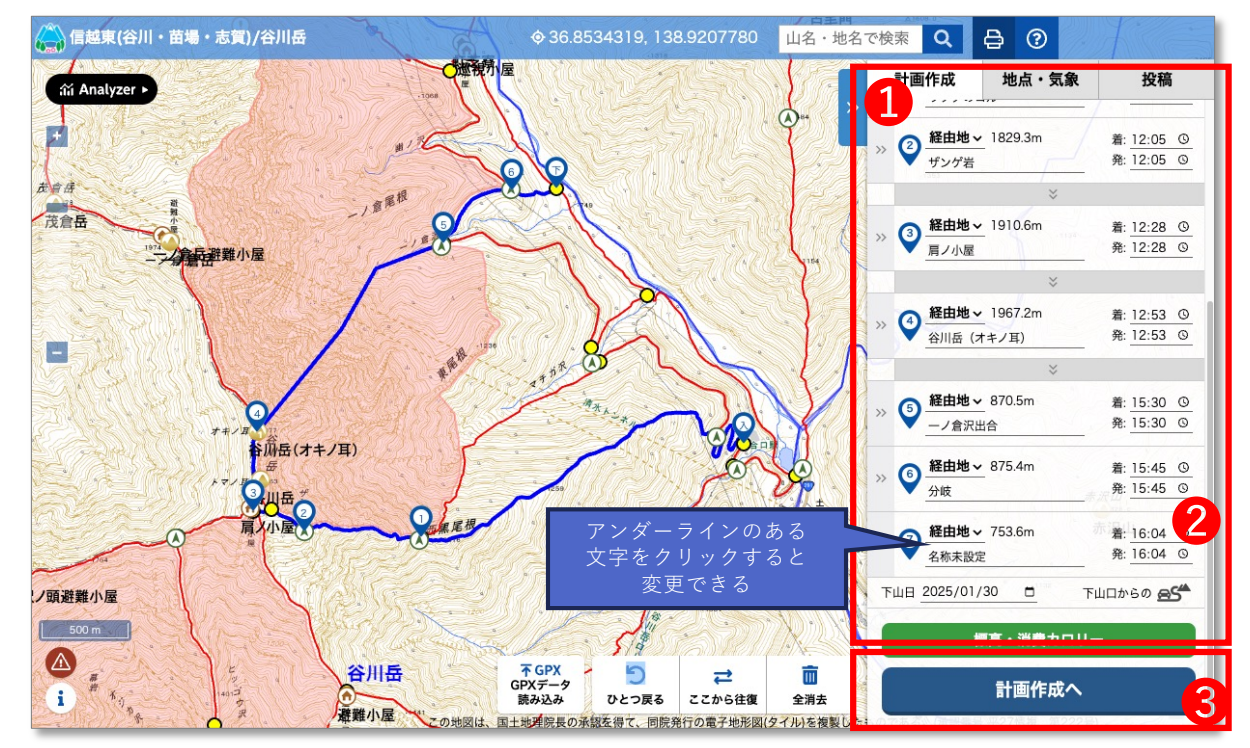

- 1経由地・泊地、経由地の地点名、着・発時間は、アンダーラインの文字をクリックすることで 変更できます。
- 2ルートの発・着時間は特にバリエーションルートを設定した場合は、その地点間は時間は任意の時間に変更してください。
- ③ルートの作成が終わったら「計画作成」ボタンを押して画面遷移してください。

6 コンパス登山届の各項を入力 ※必須項目は漏れなく入力する

|                                                                                                    | 登山計画作成                                                                                                    |        |                                                                   |
|----------------------------------------------------------------------------------------------------|----------------------------------------------------------------------------------------------------|--------|-------------------------------------------------------------------|
| 登山山城、目的                                                                                                    |                                                                                                    |        |                                                                   |
| 山名 💹                                                                                                    | 谷川岳オキノ耳                                                                                                    |        | 山城・日的(任音の名称かどを入力)                                                 |
| 目的 (20)                                                                                                    | 登山                                                                                                    | $\leq$ | 山域・日时に思め石称なこを八万                                                   |
|                                                                                                    |                                                                                                    |        |                                                                   |
| ルート                                                                                                    |                                                                                                    |        |                                                                   |
| 12/1~2/29 の冬山の開閉は谷川岳「夜景地区」に登山しないようにしてください、春の触雲期(3月下旬~4月下旬頃)<br>も立入泉山に開閉を設けています。それ以外の開開でも、条例に削った情報の入力が必要となります。<br>▶条例に思らられた把気はこちら |                                                                                                    |        |                                                                   |
| λώα 😆                                                                                                    | <ul> <li>         (1) 日本         (1) 日本</li></ul> |        | 山行スケジュール<br>マップで指定した地点や自身で設定した地点名を<br>表示<br>発・着の時間は、一般ルートを選択した場合は |
| 経由地・泊地 🔯                                                                                                    | 探白地 泊地                                                                                                    |        | 「参考タイム」が入ります。                                                     |
|                                                                                                    | <ul> <li>単地点名</li> <li>ラクダのコル</li> <li>■到着時間</li> </ul>                                                                                                    | 4      | バリエーションルートで地点を作成した場合は、<br>地点間の時間は自身で変更してください。                     |
|                                                                                                    | 10 時 57 分離                                                                                                    |        |                                                                   |
|                                                                                                    | 10 時 57 分発                                                                                                    |        |                                                                   |
|                                                                                                    | 経由地 泊地                                                                                                    |        |                                                                   |
|                                                                                                    | ■地点名<br>ザング送<br>■到業時間                                                                                                    |        |                                                                   |
|                                                                                                    | 12 時 05 分着                                                                                                    |        |                                                                   |
|                                                                                                    | ■出発時間                                                                                                    |        |                                                                   |
|                                                                                                    | 12 時 05 分発                                                                                                    |        |                                                                   |
|                                                                                                    | <b>経由地</b> 泊地                                                                                                    |        |                                                                   |
|                                                                                                    | ■地点名<br>肩/小屋                                                                                                    |        |                                                                   |
|                                                                                                    | ■別着時間<br>12 時 28 分着<br>■出版時間                                                                                                    |        | 全ての必須項目に入力したら、「確認画面へ」ボ<br>タンを押す。                                  |
|                                                                                                    | 12 時 28 分発                                                                                                    |        |                                                                   |
|                                                                                                    | 經由地 泊地                                                                                                    |        | ※この後は、表示の指示に従って画面操作を進                                             |
|                                                                                                    | ■地点名<br>谷川岳 (オキノ耳)<br>■到盤時間                                                                                                    |        | <b>め</b> る                                                        |
|                                                                                                    | 12 時 53 分着<br>■出先時間                                                                                                    |        |                                                                   |
|                                                                                                    | 12 時 53 分発                                                                                                    |        |                                                                   |
|                                                                                                    | <b>経由地</b> 泊地                                                                                                    |        | 「提出する」ボタンを押す                                                      |
|                                                                                                    | ■地点名<br>一ノ倉沢出合<br>■到着時間                                                                                                    |        |                                                                   |
|                                                                                                    | 15 時 30 分着                                                                                                    |        |                                                                   |
|                                                                                                    | ■出先時間<br>15 時 30 公務                                                                                                    |        |                                                                   |
|                                                                                                    |                                                                                                    |        | 8.登山届の提出が完了したら、登山計画の提                                             |
|                                                                                                    | 至由地 泊地 □ 2100                                                                                                    |        | 出確認メールが届く。                                                        |
|                                                                                                    | 分岐<br>■到羞時間                                                                                                    |        |                                                                   |
|                                                                                                    | 15 時 45 分着                                                                                                    |        |                                                                   |
|                                                                                                    | ■出先時間                                                                                                    |        |                                                                   |
|                                                                                                    | 15 時 45 分発                                                                                                    |        |                                                                   |
| 下山口 题                                                                                                    | ■都道府県<br>群県県<br>■地点名<br>そ為未設定                                                                                                    |        |                                                                   |
|                                                                                                    |                                                                                                    |        | h                                                                 |
| く日時・ルー                                                                                                    | 2022         104         月         30         日           ト変更         確認確認へ                                                                                                    | TOP    |                                                                   |

J